## Anleitung Änderung der Lehrveranstaltungsart – ohne Historisierung

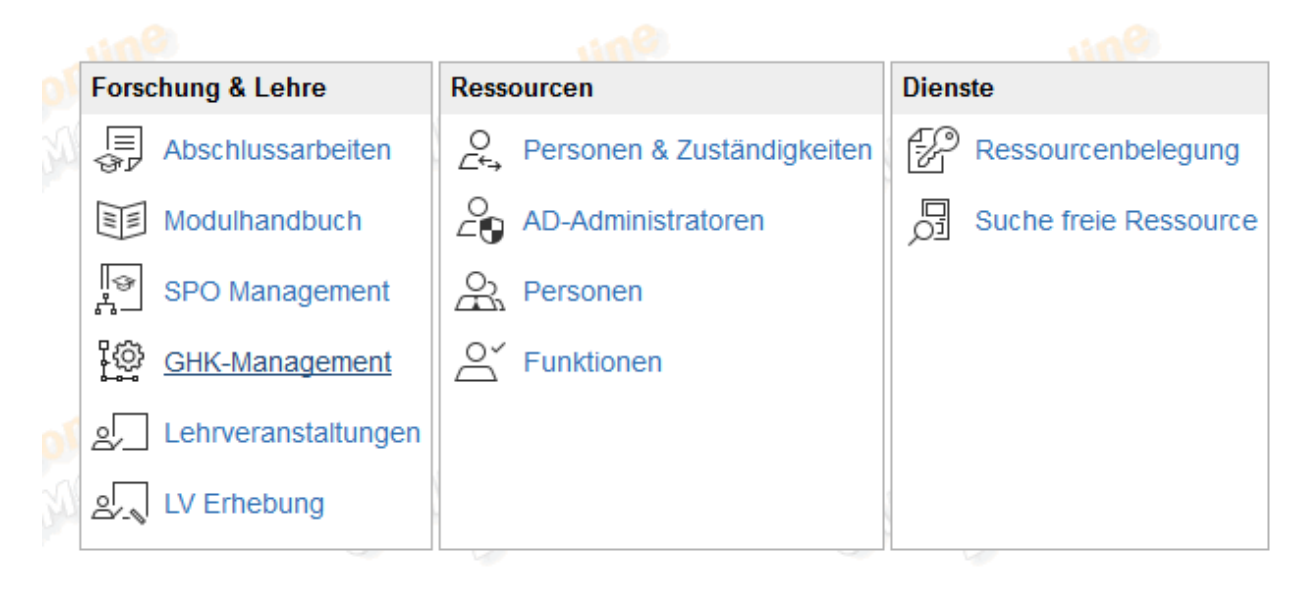

Auf der Seite Ihrer Organisationseinheit rufen Sie das GHK-Management auf.

Suchen Sie die betreffende Lehrveranstaltung über Titel, LV-Nummer, Semester usw. Beachten Sie hierbei, dass der GHK-Typ ausschließlich "reale Lehrveranstaltung" sein darf.

| HK-Management                                      |                          |                     |                  |                    |                                |              |            |                                                 |                    |               |
|----------------------------------------------------|--------------------------|---------------------|------------------|--------------------|--------------------------------|--------------|------------|-------------------------------------------------|--------------------|---------------|
| ⊡Suchkriterien                                     |                          |                     |                  |                    |                                |              |            |                                                 |                    |               |
| Lehrveranstaltung                                  |                          |                     |                  | Gleichh            | eitsknoten                     |              |            |                                                 |                    |               |
| LV-Nr<br><u>Titel</u> Kapazitätsrec<br>Dauer (SWS) | hnung                    |                     |                  | Gleichhe           | GHK-Typ alle                   | ch 0         |            |                                                 |                    |               |
| ECTS-Credits                                       |                          |                     |                  | Zeitraun           | n                              |              |            |                                                 |                    |               |
| LV-Art alle<br>Status  alle  ge                    | plant 💿 gemeldet 💿 geneh | migt                |                  | Studienja<br>Semes | ahr alle 💌<br>ter 💿 alle 💿 Win | ter 🖱 Soi    | nmer       |                                                 |                    |               |
| Organisation(en)                                   |                          |                     |                  | Sonstia            | P.S.                           |              |            |                                                 |                    |               |
| Organisation alle                                  |                          |                     | •                | Nur Eintr          | äge ohne PV-Abhär              | ngigkeiten   |            |                                                 |                    |               |
| Personen                                           |                          |                     |                  |                    |                                |              |            |                                                 |                    |               |
| Vortragende<br>mind. 3 Zeichen                     |                          |                     |                  |                    |                                |              |            | Suchen                                          |                    |               |
| Lehrveranstaltungen                                |                          |                     |                  |                    |                                |              |            |                                                 |                    |               |
| Löschen Kopieren                                   |                          |                     |                  |                    |                                |              |            |                                                 |                    |               |
| GHK                                                | Nr 🛦 Studienjahr 🔻       | Zeit<br>Ort▼ Titel▲ | Dauer<br>(SWS) ▲ | Art 🔺              | ECTS-Credits                   | SPO<br>P/W/S | tatus Gew. | Personen                                        | Betr. / prüf. Org. | Sonstige Info |
| 90043126 <u>LV</u> 000                             | 00002708 2016/17         | S Kapazitäts        | rechnung 5,5     | SE                 |                                | B            | F          | Sanaa V [L], Kasper E, Strücker J (Ostermeier C | ) TUZVHR1          |               |
|                                                    |                          |                     |                  |                    |                                |              |            |                                                 |                    |               |

Klicken Sie auf den GHK der betreffenden LV

| Lċ | öschen   | Kopiere     | en GHK Zud | rdnung(en) bea | arbeiten     |                                                          |                 |       |                  |              |        |      |                                                                      |                       |                |
|----|----------|-------------|------------|----------------|--------------|----------------------------------------------------------|-----------------|-------|------------------|--------------|--------|------|----------------------------------------------------------------------|-----------------------|----------------|
|    | GHK▲     | GHK-<br>Typ | LV-Nr 🔺    | Studienjahr    | Zeit<br>Ort▼ | Titel 🔺                                                  | Dauer<br>(SWS)▲ | Art 🔺 | ECTS-<br>Credits | SPO<br>P/W/S | Status | Gew. | Personen                                                             | Betr. /<br>prüf. Org. | Sonsti<br>Info |
|    | 90039848 | LV          | 700000009  | 2016/17        | w            | Staatsexamen                                             | 0,1             | KS    |                  |              | GP     |      | Hawranek<br>N                                                        | TUSPZ05               |                |
|    | 90039848 | LV          | 700000009  | 2016/17        | s            | Staatsexamen                                             | 0,1             | KS    |                  |              | GP     |      | Hawranek<br>N                                                        | TUSPZ05               |                |
|    | 90012533 | LV          | 000000711. | 2016/17        | S            | Staatsexamenvorbereitungskurs<br>Fachdidaktik Mathematik | 1               | KS    |                  |              | BF     |      | Strohmaier<br>A<br>[L],<br>Strohmaier<br>A<br>Strohmaier<br>A<br>[P] | TUEDS11               |                |
|    | 90012533 | LV          | 0000001255 | 2016/17        | w            | Staatsexamenvorbereitungskurs<br>Fachdidaktik Mathematik | 1               | KS    |                  |              | BF     |      | Hammer S<br>[L],<br>Hammer S<br>,<br>Hammer S<br>[P]                 | TUEDS11               |                |

Klicken Sie im Overlay Fenster auf "GHK bearbeiten"

| K-Management    |                                        |      |                                                          |                |     |                  |                                                                           |        |  |  |  |  |
|-----------------|----------------------------------------|------|----------------------------------------------------------|----------------|-----|------------------|---------------------------------------------------------------------------|--------|--|--|--|--|
| Aktionen        | Index: 2017/1                          | 8 -  |                                                          |                |     |                  | Seite 1 - vo                                                              | on 2 🗭 |  |  |  |  |
| CUK beerheiten  | GHK 90012533 (reale Lehrveranstaltung) |      |                                                          |                |     |                  |                                                                           |        |  |  |  |  |
| GHK             | LV-Nr                                  | Sem. | Titel                                                    | Dauer<br>(SWS) | Art | ECTS-<br>Credits | Personen                                                                  | Status |  |  |  |  |
| zus: mmenführen | 2017/18                                |      |                                                          |                |     |                  |                                                                           |        |  |  |  |  |
|                 | 0000001255                             | w    | Staatsexamenvorbereitungskurs<br>Fachdidaktik Mathematik | 1              | KS  |                  | Hammer S<br>[L],<br>Hammer S                                              | GP     |  |  |  |  |
|                 | 2016/17                                |      |                                                          |                |     |                  |                                                                           |        |  |  |  |  |
| /               | 0000001255                             | w    | Staatsexamenvorbereitungskurs<br>Fachdidaktik Mathematik | 1              | KS  |                  | Hammer S<br>[L],<br>Hammer S,<br>Hammer S<br>[P]                          | BF     |  |  |  |  |
|                 | 000000711                              | S    | Staatsexamenvorbereitungskurs<br>Fachdidaktik Mathematik | 1              | KS  |                  | Strohmaier<br>A<br>[L],<br>Strohmaier<br>A<br>,<br>Strohmaier<br>A<br>[P] | BF     |  |  |  |  |
|                 | 2015/16                                |      |                                                          |                |     |                  |                                                                           |        |  |  |  |  |
|                 | 0000001255                             | w    | Staatsexamenvorbereitungskurs<br>Fachdidaktik Mathematik | 1              | KS  |                  | Reiss K [L],<br>Reiss K,<br>Reiss K [P]                                   | BF     |  |  |  |  |
|                 |                                        |      | Staateevamenvorhereitungekure                            |                |     |                  | Beitlich J                                                                |        |  |  |  |  |
|                 |                                        |      |                                                          |                |     |                  |                                                                           |        |  |  |  |  |

Aktivieren Sie im folgenden Overlay Fenster die LV-Art (Checkbox anhakeln). Daraufhin wird das DropDown aktiv und Sie können die richtige LV-Art auswählen.

Führen Sie die Änderung mit Speichern und Schließen durch.

## GHK-Management

## ×

## Bearbeitung der LVs von GHK 90012533

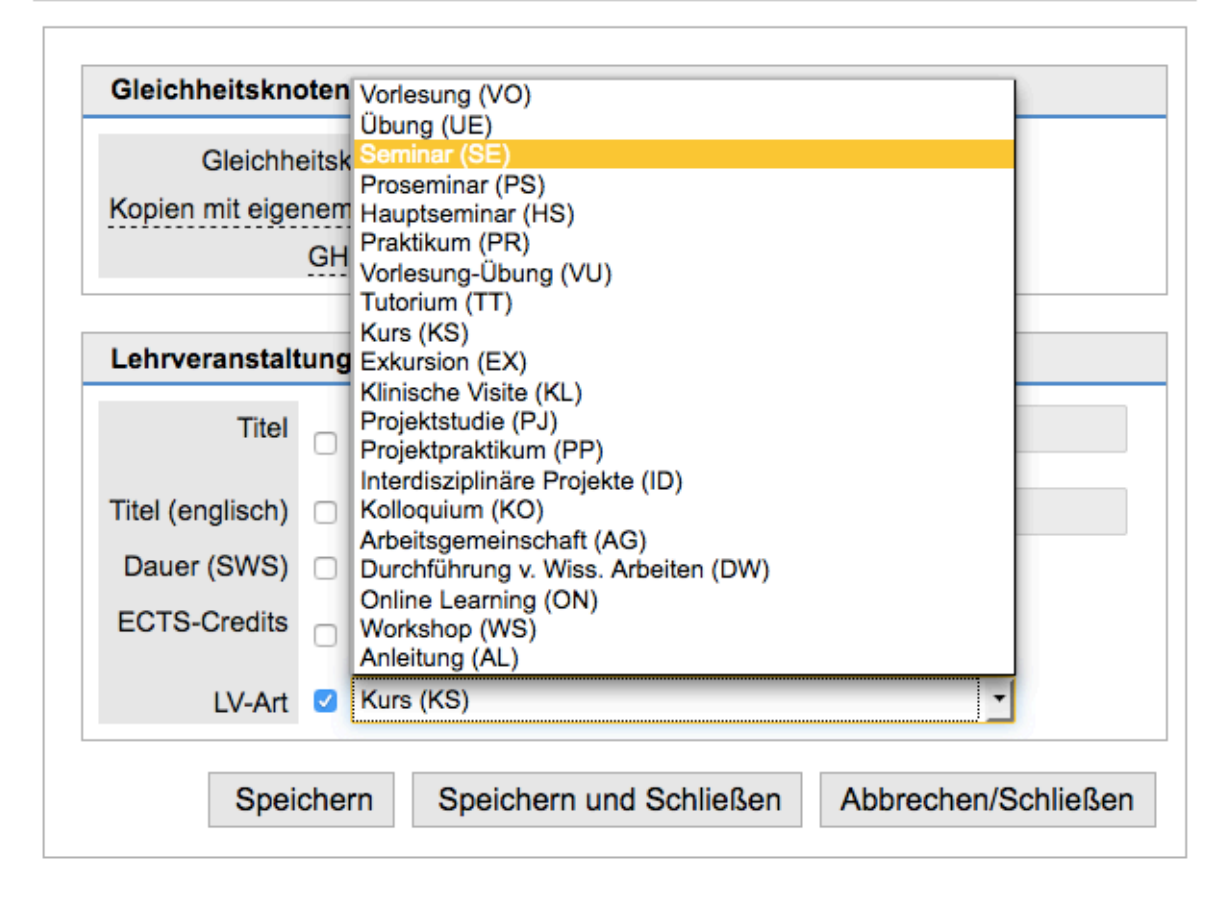